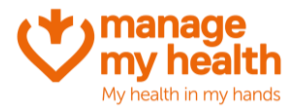

Systems Menu Patient Registration Template

Appointment Settings Setup Services

() Appointment Message Recall Settings Repeat Script Settings C Phone Appt Settings

Setup Practice Directory

## **Editing your Terms and Conditions**

**Purpose:** This is where you can edit the terms and conditions that display to your patients when they login to MMH.

1. Scroll to the bottom of the page, and click 'edit':

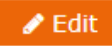

- 2. Read through the terms and conditions and make changes that are required.
- 3. Once you have finished, click 'save as draft' or 'save as final'

| Once you have finished, click 'save as draft' or 'save as final'<br><b>1</b> Practice T&Cs <b>2</b> Publish or Disable                                                                                                    | <ul> <li>Video Consultation</li> <li>Settings</li> <li>Practice T&amp;Cs</li> <li>Pre-Screening Settings</li> <li>Online Payment Settings</li> <li>Merchant AC Setup</li> <li>Repeat Script Fee</li> </ul> |
|----------------------------------------------------------------------------------------------------|----------------------------------------------------------------------------------------------------|
| Step 1                                                                                                    | *** Settings                                                                                                    |
| Health Centre     VM 06 Millistone Family Practice       Practice Terms and Conditions                                                                                                    |                                                                                                    |
| □       B       I       U       S+       X, X <sup>1</sup> A, A <sub>0</sub> IE       IE       IE       IE       P       H1       H2       H3       H4       H5       H6       4/2       □       IE         [PAT_PRAC_NAME]       test 2608 edit       □       □       □       □       □       □       □       □       □       □       □       □       □       □       □       □       □       □       □       □       □       □       □       □       □       □       □       □       □       □       □       □       □       □       □       □       □       □       □       □       □       □       □       □       □       □       □       □       □       □       □       □       □       □       □       □       □       □       □       □       □       □       □       □       □       □       □       □       □       □       □       □       □       □       □       □       □       □       □       □       □       □       □       □       □       □       □       □       □       □       □       □ <td></td> |                                                                                                    |
| Online patient portal terms and conditions test<br>This website gives you secure access to your individual health information. You can:                                                                                                    |                                                                                                    |
| <ul> <li>Access your medical records, lab results, immunisation records and allergies</li> <li>Manage your prescriptions</li> <li>Update your personal details</li> <li>Update some of your health information, for example weight, height and blood pressure</li> <li>Track your progress</li> <li>Share your health information with another health professional if you choose</li> <li>Contact your general practice team</li> </ul>                                                                                                    |                                                                                                    |
| Before you use this service, please sign your name to show you have read and understand the information below.                                                                                                    |                                                                                                    |
| IMPORTANT: In an emergency, dial 111. Never use this service in the event of an emergency.                                                                                                    |                                                                                                    |
| Making an appointment online                                                                                                    |                                                                                                    |
| Save As Draft 🖺 Save As Final 🗶 Cancel                                                                                                    |                                                                                                    |

4. If you would like to 'publish' the Terms and Conditions, click on the green 'Publish or Disable' button

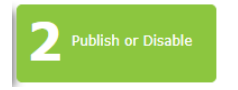